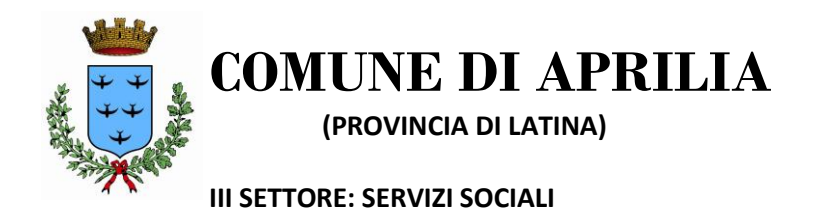

## ISTRUZIONI

- 1. Collegarsi al link https://sociali.dgegovpa.it/apriliaNoSpid
- 2. Inserire codice fiscale del richiedente e password precedentemente creata
- 3. Cliccare su "Accedi servizi"
- 4. Cliccare su "Servizi disponibili"
- 5. Entrare nella sezione "Integrazione art. 10 bis" e cliccare su "procedi"
- 6. Compilare il form online
- 7. Si riceverà una email di conferma.

N.B. Compilare il form on line seguendo quanto richiesto nel modulo stesso ed allegando, nella sezione allegati, quanto eventualmente richiesto nell'elenco Allegato B – integrazioni art. 10 bis -